## **MEDIVIEWER – IMPORT IMAGES AND FILES INTO SUBJECT ACCESS REQUESTS**

Please follow your department's policy for storing images and files, with regards to their location and accessibility, including naming conventions. Only images and files that are not stored on MediViewer should be imported into the Request e.g. other systems' outputs.

It is only possible to import images and files into the Request before it is sent for Review. Should you need to import when in Review, click on the **Change Selection** button within the SAR.

| From within the SARs                     | The Subject Access Request screen displays:                                                                                                    |  |  |  |
|------------------------------------------|----------------------------------------------------------------------------------------------------|--|--|--|
| module, click on the                     |                                                                                                    |  |  |  |
| relevant request                         | BY MIZAIC SARs Trainee2 ST                                                                                                    |  |  |  |
|                                          | SAR2500001 (Stany) ABAYASEKERA, Paul Born: 16/12/2013 MRN T0447362 Details Direct upload Notes Send for review Exit                                                                                                    |  |  |  |
|                                          | Reviewers V C Q T C Vindentified                                                                                                    |  |  |  |
|                                          | Nec.10         Nec.10           Image: Display to a single state state sta                                                      |  |  |  |
| Click the <b>Direct Upload</b><br>button | The <b>Direct Upload</b> window displays:                                                                                                    |  |  |  |
|                                          | Direct Upload X                                                                                                    |  |  |  |
| Direct unload                            | 12 Upload documents for: ABAYASEKERA, Paul (T0447362)                                                                                                    |  |  |  |
|                                          | •                                                                                                    |  |  |  |
|                                          | Drag and drop or browse                                                                                                    |  |  |  |
|                                          | Cancel Upload                                                                                                    |  |  |  |
|                                          |                                                                                                    |  |  |  |
|                                          | Follow the next steps using one of the two methods below.                                                                                                    |  |  |  |
|                                          |                                                                                                    |  |  |  |
|                                          | <b>Warning:</b> It is not possible to remove uploaded Pages; only leave them                                                                                                    |  |  |  |
|                                          | unticked so they re not part of the final Report. Upload with care.                                                                                                    |  |  |  |
| Browse Method                            |                                                                                                    |  |  |  |
| When preparing to upload a               | n image or file into MediViewer, make sure it is named meaningfully.                                                                                                    |  |  |  |
| Click on the <b>browse</b> link to       | k to The File Explorer window displays:                                                                                                    |  |  |  |
| open a <b>File Explorer</b>              |                                                                                                    |  |  |  |
| file                                     | Upload documents for ABAYASEKERA, Paul (T0447362) Details Dir                                                                                                    |  |  |  |
|                                          | <u>a</u>                                                                                                    |  |  |  |
|                                          | Drag and drop or broase                                                                                                    |  |  |  |
|                                          |                                                                                                    |  |  |  |
|                                          | E Pictures     Pictures    |  |  |  |
|                                          | Othersenter         Operating and the second second se                            |  |  |  |
|                                          | Outputents     Outputents     Outputents     Stats     Outputents     Stats     Outputents     Stats     Outputents     Stats     Outputents     Outputents     Outpu  |  |  |  |
|                                          | Apps     Apps     Apps     Apps     Apps     Attrobursts     Concentration     Attrobursts     Concentration     Attrobursts     Attrobursts     Application     Attrobursts     Application     Application     Applicat |  |  |  |
|                                          | Data from My Documents     <                                                                                                    |  |  |  |
|                                          | Upload from mobile Open Cancel                                                                                                    |  |  |  |

| If the Preview Pane is not    | This ensures you select the correct image or file:                                                                                                    |  |  |  |
|-------------------------------|----------------------------------------------------------------------------------------------------|--|--|--|
| currently visible, we advise  |                                                                                                    |  |  |  |
| to switch it on               |                                                                                                    |  |  |  |
|                               | ←       →       ↑       ▲       An end of the second second |  |  |  |
| Siz<br>Show the preview pane. | Organice       New folder         Image: Pictures       Image: Pictures         MediViewer       Image: Pictures         G2 SpeechReport       Image: Pictures         Core       Crib Sheets and Videos         Outpatients       Saff Boom         S SARs       Image: Pictures         OneDrive - NHS       Saff Boom         Apps       Image: Pictures         Attachments       Image: Pictures         Cipic/hamp MediViewer       Image: Pictures         Data from My Documents       Image: Pictures         File game       Mycophenolate MMF Proforma - Dermatology         Vipicad from mobile       Open         Cancel       Image: Pictures                                                                                                    |  |  |  |
| Click the <b>Open</b> button  | The image or file has been added to the <b>Direct Upload</b> window:                                                                                                    |  |  |  |
| Chek the Open button          | The image of file has been added to the <b>Direct Upload</b> window:                                                                                                    |  |  |  |
| Open                          | Direct Upload ×                                                                                                    |  |  |  |
|                               | Upload documents for: ABAYASEKERA, Paul (T0447362)                                                                                                    |  |  |  |
|                               |                                                                                                    |  |  |  |
|                               | Drag and drop or browse                                                                                                    |  |  |  |
|                               |                                                                                                    |  |  |  |
|                               | Mycophenolate MMF Proforma - Dermatology.pdf Ready for upload ×                                                                                                    |  |  |  |
|                               | Cancel Upload                                                                                                    |  |  |  |
|                               |                                                                                                    |  |  |  |
|                               |                                                                                                    |  |  |  |
|                               | Please note you can add more than one image or file to this window, before proceeding.                                                                                                    |  |  |  |
| Once you have added all       | The Pages display in the top-left hand corner of the selection window,                                                                                                    |  |  |  |
| the <b>Upload</b> button      | but only after you refresh the screen:                                                                                                    |  |  |  |
| •                             | MEDIVIEWER                                                                                                    |  |  |  |
| Linload                       | SAR2500001 GBD ABAYASEKERA, Paul Rem: 10/12/2013 MIN 10447362                                                                                                    |  |  |  |
| Opidad                        | Brokeners d m O V                                                                                                    |  |  |  |
|                               |                                                                                                    |  |  |  |
|                               |                                                                                                    |  |  |  |
|                               | ALCONDUM 4 444 ALCONDUM 5.475 ALCONDUM 5.475                                                                                                    |  |  |  |
|                               |                                                                                                    |  |  |  |
|                               | It is given a Bundle Name of <b>SAR Direct Upload</b> . It is not possible to reposition these Pages.                                                                                                    |  |  |  |
| Drag and Drop Method          |                                                                                                    |  |  |  |

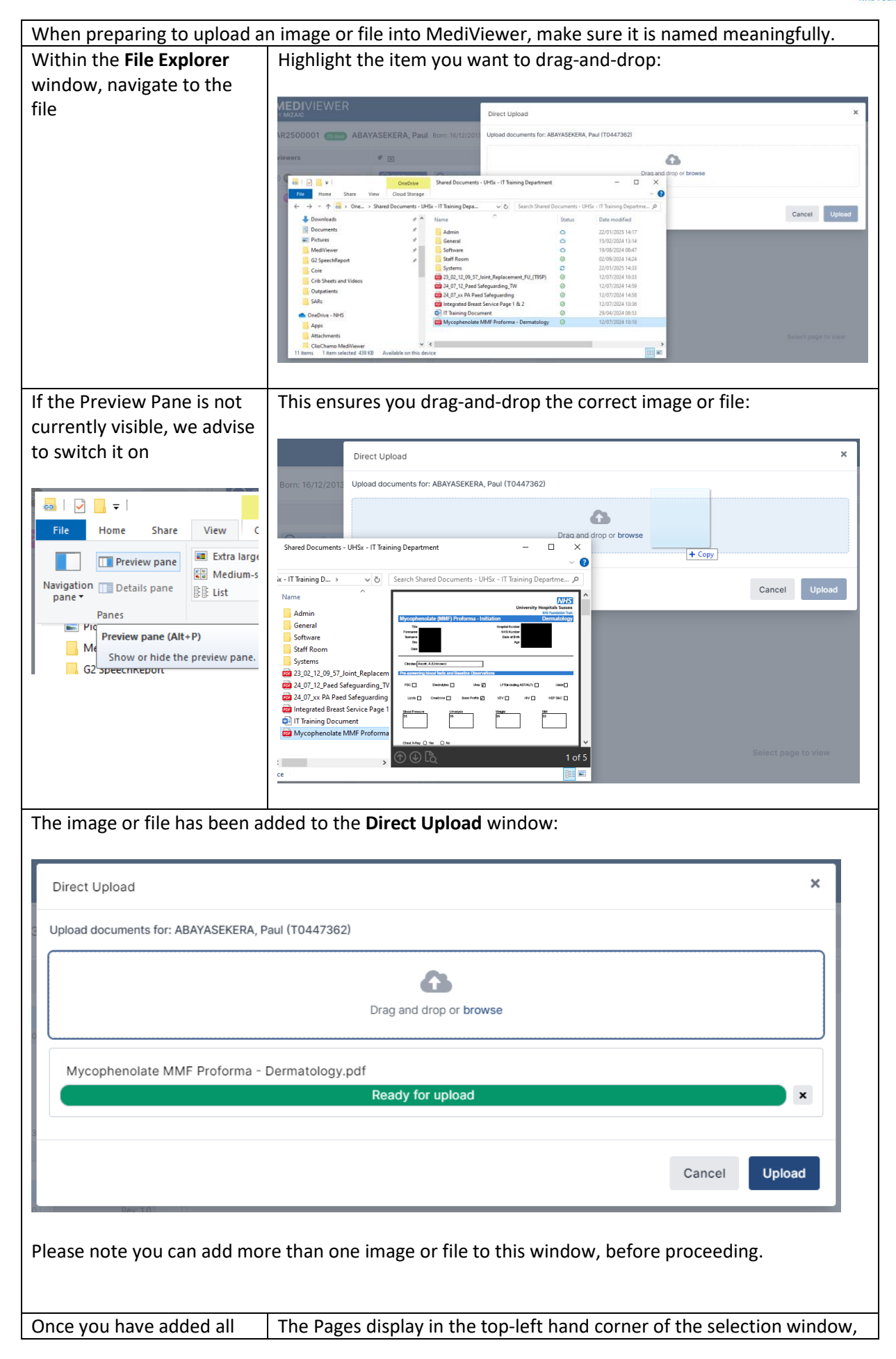

| the required items, click<br>the <b>Upload</b> button | but only after you refresh the screen:                             |                                    |                                       |  |  |
|-------------------------------------------------------|--------------------------------------------------------------------|------------------------------------|---------------------------------------|--|--|
| Upload                                                | SAR2500001 (28000) ABAYASEKERA, Paul Born: 16/12/2013 MRN T0447362 |                                    |                                       |  |  |
|                                                       | Reviewers                                                          | * .                                | ۹ ۲                                   |  |  |
|                                                       | It is given a Bundle N                                             | Image: Section of SAR Direct Uplot | <b>Add.</b> It is not possible to re- |  |  |
|                                                       | position these Pages                                               |                                    |                                       |  |  |